例4 绘制等比数列.

[简要步骤]:

- (1) 作一水平直线, 作三条与直线垂直的线段 AB、CD、EF;
- (2) 同时选中线段 AB、CD,利用"度量"菜单中的"比"得出它们的比值。选中度量值, 再选中"变换"菜单的"标记比",把它标记为缩放的比值。单击"文本工具",双击度 量的比值,在"标签"框中输入"q";
- (3) 选中线段 EF, 度量它的长度, 单击"文本工具", 双击度量的长度值, 在"标签"框中 输入"a";
- (4) 选中点"E",选择"变换"菜单的"平移"命令,在打开的对话框中,在"固定距离" 中输入"1",在"固定角度"中输入"0",单击"平移",得到一个点E'。选择点E', 作已知直线的垂线,单击直线与垂线的交点,得点"G";
- (5) 双击点 G,将它标记为缩放中心,选中点 E',选择"变换"菜单的"缩放"命令,选择"标记比",单击"缩放",得到点 E";
- (6) 隐藏点 E'、直线 E'G、线段 EF,连接线段 E"G,将其"线型"改为"虚线";
- (7) 单击点 E,选择"变换"菜单的"迭代"命令,单击绘图区中的 E",不断按键盘上的 +号,增加迭代次数,单击"迭代",如图 3.34;
- (8) 画线段 EF。

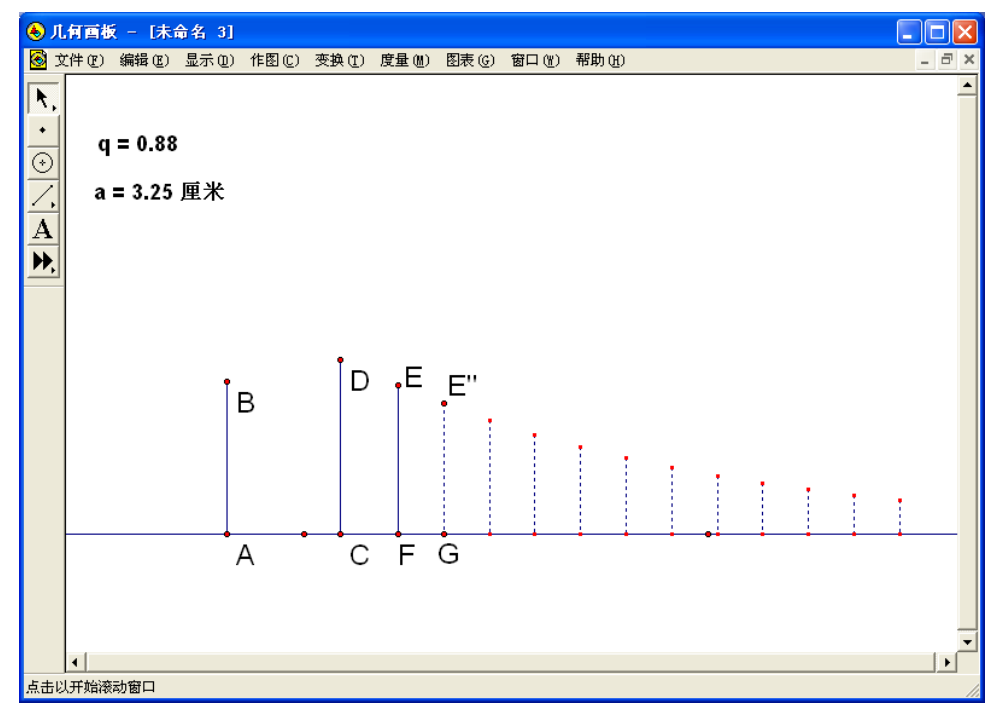

图 3.34

例 5 计算数列 1, 3, 5, 7, 9.....的第 *n* 项. [简要步骤]:

(1) 新建参数 *a*<sub>1</sub>=1, 计算 *a*<sub>1</sub>+2, 如图 3.35;

| 迭代 🔀                                                |
|-----------------------------------------------------|
| <u>原象到初象</u><br>a1 ⇒ a1+2                           |
| 送代次数: 5。<br>□ □ → □ → → → → → → → → → → → → → → → → |
| 帮助 创 送代                                             |

图 3.35

- (2) 新建参数 n=10;
- (3) 选中 a<sub>1</sub>=1 和 n=10, 按住 "shift", 打开 "变换" 菜单的 "带参数的迭代", 打开 "迭代" 属性对话框;
  - (4) 单击 *a*<sub>1</sub>+2=3, 然后选择"迭代", 生成如图 3.36 的图表:

| a <sub>1</sub> = 1.00    | n  | a <sub>1</sub> +2 |
|--------------------------|----|-------------------|
|                          | 0  | 3.00              |
| a <sub>1</sub> +2 = 3.00 | 1  | 5.00              |
| n = 10.00                | 2  | 7.00              |
|                          | 3  | 9.00              |
|                          | 4  | 11.00             |
|                          | 5  | 13.00             |
|                          | 6  | 15.00             |
|                          | 7  | 17.00             |
|                          | 8  | 19.00             |
|                          | 9  | 21.00             |
|                          | 10 | 23.00             |

图 3.36

例6 求数列S =  $1 + \frac{1}{2} + \frac{1}{3} + \ldots + \frac{1}{n}$ 的前 n 项和。

## [简要步骤]:

- (1) 新建参数 k=1,  $a_1=1$ ,  $s_0=0$ , n=6;
- (2) 利用计算工具, 算出 k+1,  $\frac{1}{k+1}$ ,  $s_0 + a_1$ ;
- (3) 选择 k=1,  $a_1=1$ ,  $s_0=0$ , n=6, 按住 shift, 深度迭代, 得到如图 3.37 的数值表:

| k = 1.00                              |   |        |      |       |
|---------------------------------------|---|--------|------|-------|
| a <sub>1</sub> = 1.00                 | - | s ±2   | L. 4 | 1     |
| s. = 0 00                             |   | 30" a1 | K+1  | (k+1) |
| 30 - 0.00                             | 0 | 1.00   | 2.00 | 0.50  |
|                                       | 1 | 1.50   | 3.00 | 0.33  |
| k+1 = 2.00                            | 2 | 1.83   | 4.00 | 0.25  |
| 1                                     | 3 | 2.08   | 5.00 | 0.20  |
| $\frac{1}{(k+1)} = 0.50$              | 4 | 2.28   | 6.00 | 0.17  |
| (((, ())))                            | 5 | 2.45   | 7.00 | 0.14  |
| s <sub>0</sub> +a <sub>1</sub> = 1.00 | 6 | 2.59   | 8.00 | 0.13  |
| n = 6.00                              |   |        |      |       |

图 3.37

例7 画出菲波拉契数列 $a_1 = 1, a_2 = 1, a_n = a_{n-1} + a_{n-2}$ 。

【分析】数列的前提条件是 $a_1 = 1, a_2 = 1$ ,因为 $a_n = a_{n-1} + a_{n-2}$ ;所以原像是 $a_1, a_2$ 。

## [简要步骤]:

(1) 新建参数 $a_1$ =1,  $a_2$ =1, 利用"度量"菜单的计算命令, 计算 $a_1 + a_2$ ;

(2) 右击" $a_1 + a_2 = 1$ ",选择"属性"对话框,把计算结果的标签改为 $a_n$ ,如图 3.38;

| 度量结果 a[n] 的属性 |
|---------------|
| 对象 标签 值       |
| 「标签 (L)       |
| AN            |
|               |
|               |
| 匚 在自定义工具中使用标签 |
|               |
|               |

图 3.38

(3) 新建参数 n=8;

(4) 依次选择  $a_1, a_2$ , n, 作深度迭代, 单击  $a_2 = 1 \pi a_n = 2$ , 得到如下的迭代对话框:

| 送代 🔀                            |
|---------------------------------|
| <u>原象 到 初象</u>                  |
| $a_1 \Rightarrow a_2$           |
| a <sub>2</sub> ⇒ a <sub>n</sub> |
| 迭代次数:8。                         |
| 显示 @) ▼ 结构 (፩) ▼                |
| 帮助创 取消 迭代                       |

图 3.39

(5) 单击"迭代",则得到如下的数值表:

| a <sub>1</sub> = 1.00 | n | a <sub>n</sub> |
|-----------------------|---|----------------|
| a <sub>2</sub> = 1.00 | 0 | 2.00           |
| a = 2.00              | 1 | 3.00           |
| $a_n = 2.00$          | 2 | 5.00           |
| n = 8.00              | 3 | 8.00           |
|                       | 4 | 13.00          |
|                       | 5 | 21.00          |
|                       | 6 | 34.00          |
|                       | 7 | 55.00          |
|                       | 8 | 89.00          |

图 3.40